# СЕВЕРО-ЗАПАДНЫЙ ИНСТИТУТ УПРАВЛЕНИЯ - филиал РАНХиГС

# ФАКУЛЬТЕТ СРЕДНЕГО ПРОФЕССИОНАЛЬНОГО ОБРАЗОВАНИЯ

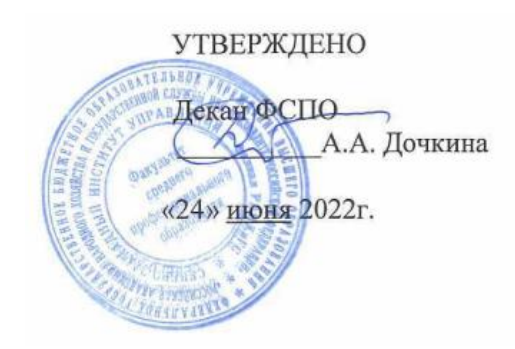

# РАБОЧАЯ ПРОГРАММА УЧЕБНОЙ ДИСЦИПЛИНЫ

# ПОО.01 «Информатика»

(индекс, наименование дисциплины)

38.02.01 «Экономика и бухгалтерский учет (по отраслям)» (код, наименование специальности)

На базе основного общего образования

Бухгалтер (квалификация)

Очная (форма(ы) обучения)

Год набора – 2022 г.

Санкт-Петербург, 2022 г.

Разработчик: Лаврова Е.П., преподаватель ФСПО, Бобров И.А, преподаватель ФСПО

.

Рецензенты: Кардаш Л.Ф. зав. Отд. Экономика и бухгалтерский учёт (по отраслям) ФСПО

# СОДЕРЖАНИЕ

1. Перечень планируемых результатов обучения по дисциплине (модулю), соотнесенных с планируемыми результатами освоения программы

2. Содержание учебной дисциплины

3. Фонд оценочных средств промежуточной аттестации по учебной дисциплине (модулю) и материалы текущего контроля успеваемости обучающихся

4. Методические указания для обучающихся по освоению дисциплины (модуля)

5. Учебная литература и ресурсы информационно-телекоммуникационной сети

"Интернет", включая перечень учебно-методического обеспечения для самостоятельной работы обучающихся по учебной дисциплине (модулю)

6. Материально-техническая база, информационные технологии, программное обеспечение и информационные справочные системы

Приложение 1 Комплект учебно-методической документации по текущему контролю успеваемости

Приложение 2 Комплект учебно-методической документации по промежуточной аттестации

# 1. Перечень планируемых результатов обучения по дисциплине (модулю), соотнесенных с планируемыми результатами освоения программы

1.1.Дисциплина ПОО.01Информатика обеспечивает овладение следующими

| Код         | Наименование                                                                                                    |
|-------------|----------------------------------------------------------------------------------------------------|
| компетенции | компетенции                                                                                                    |
| ОК 02       | Осуществлять поиск, анализ и интерпретацию информации, необходимой для<br>выполнения задач профессиональной деятельности |
| ОК 09       | Использовать информационные технологии в профессиональной деятельности                                                   |

# 2. Объем и место дисциплины (модуля) в структуре ППССЗ

2.1. Объем дисциплины:

# Очная форма обучения

|                                              | 2                |
|----------------------------------------------|------------------|
| Вид учебной работы                           | Всего            |
| Обязательная учебная нагрузка обучающихся, в | 133              |
| исле:                                        |                  |
| • лекции                                     | 51               |
| • практические занятия                       | 82               |
| Самостоятельная работа обучающихся           |                  |
| Максимальная учебная нагрузка обучающихся    | 133              |
| Курсовая работа                              | Не предусмотрена |
| Консультация                                 |                  |
| Промежуточная аттестация                     |                  |
| Дифференцированный зачет                     |                  |

#### 2.2. Место дисциплины в структуре ППССЗ

Дисциплина EH.02 «Информатика» относится к математическому и общему естественнонаучному циклу, осваивается в 1-ом семестре 1-ого года обучения со сроком получения СПО по ППССЗ в 1г 10м, в 3-ем семестре 2-ого года обучения со сроком получения СПО по ППССЗ в 2г 10м.

Дисциплина реализуется после изучения: ПД.02 «Информатика и ИКТ». Данная дисциплина является предшествующей для дисциплины «Информационные технологии в профессиональной деятельности»

| Наименования разделов и тем | Содержание дисциплины и формы организации деятельности обучающихся |         |
|-----------------------------|--------------------------------------------------------------------|---------|
| Введение                    | Введение в предмет, организация учебного курсаю Федеральные        |         |
|                             | программы развития ИКТ в РФ, правовые основы использования ИКТ     |         |
| Раздел 1                    | Телекоммуникационные технологии                                    | ауд     |
| Тема1.1                     | Компьютерная сеть, виды сетей, архитектура, топология,             | ауд     |
|                             | коллективные и личные сервисы, защита информации                   |         |
| Тема 1.2.                   | Локальная сеть СЗИУ, правила работы, личные и коллективные         |         |
|                             | сервисы учащегося, электронная библиотечная система                |         |
| Раздел 2                    | Системное и прикладное программное обеспечение                     | ауд     |
| Тема 2.1                    | Операционная система Windows: файловая система, формы хранения     | ауд     |
|                             | данных различных типов, архивация данных                           |         |
| Тема 2.2.                   | Текстовая в среде Windows,                                         | ауд     |
| Тема 2.3.                   | Графическая информация в среде Windows                             | ауд     |
| Тема 2.4.                   | Архивация (сжатие) данных                                          | ауд     |
| Раздел 3                    | Информационные технологии обработки табличных документов в MS      | ауд     |
|                             | Excel.                                                             |         |
| Тема 3.1                    | Электронный процессор: среда, объекты, управление. Автоматизация   | ауд     |
|                             | создания табличного документа и расчётов в среде Excel.            |         |
| Тема 3.2.                   | Создание нового документа                                          | Ауд/ДОТ |
| Тема 3.3.                   | Адресация. Ввод расчётных формул.                                  | Ауд/ДОТ |

# 2. Содержание учебной дисциплины

| Тема 3.4. | Диаграмма, виды диаграмм, элементы. Подготовка документа к       | ауд     |
|-----------|------------------------------------------------------------------|---------|
|           | печати.                                                          |         |
|           | Построение диаграмм, стилевое оформление.                        | Ауд/ДОТ |
| Раздел 4. | Информационные технология подготовки презентации                 |         |
| Тема 4.1  | Презентация, среда формирования. Состав презентации проекта.     |         |
|           | Слайд. Содержание слайда. Дизайн слайда. Операции над слайдами и |         |
|           | их содержимым.                                                   |         |
| Тема 4.2. | Создание новой презентации: создание структуры презентации на    | Ауд/ДОТ |
|           | основе готовых макетов, титульный слайд, текст, списки в         |         |
|           | презентации                                                      |         |
| Тема 4.3. | Редактирование и форматирование презентации: выбор текстовой     | Ауд/ДОТ |
|           | информации из ИПС Консультант+, работа с таблицей,               |         |
|           | организационная диаграмма, стилевое оформление, копирование      |         |
|           | форматов.                                                        |         |
| Тема 4.4. | Управление показом, формирование текста выступления              | Ауд     |
| Тема 4.5. | Вставка гиперссылок, эффектов анимации, Организация репетиции.   | Ауд/ДОТ |
| Раздел 5  | Информационные технологии подготовки текстовых документов        | ауд     |
| Тема 5.1  | Назначение текстового процессора и объекты текстового документа  | ауд     |
|           | MS Word. Интерфейс текстового процессора MS Word. Элементы       |         |
|           | текста.                                                          |         |
| Тема 5.2. | Создание структуры документа: стили, разрывы страниц и разделв,  | Ауд/ДОТ |
|           | ориентация и размеры листов, полей, автооглавление               |         |
| Тема 5.3. | Редактирование: списки различных видов и уровней, сноски,        | Ауд/ДОТ |
| Тема 5.4. | Таблицы, математические формулы, рисунки в документе             | Ауд/ДОТ |
| Тема 5.5. | Форматирование документа: шрифты, абзацы, автоматизация          | Ауд/ДОТ |
|           | контроля оформления, нумерация листов.                           |         |
| Раздел 6  | Информационные технологии работы с базами данных                 | ауд     |
| Тема 6.1. | БД и СУБД, виды, реляционная БД, элементы реляционной БД.        | ауд     |

Доступ к системе дистанционных образовательных технологий осуществляется каждым обучающимся самостоятельно с любого устройства на портале: https://sziu-de.ranepa.ru/. Пароль и логин к личному кабинету / профилю предоставляется студенту в деканате.

# 3. Фонд оценочных средств промежуточной аттестации по учебной дисциплине (модулю) и материалы текущего контроля успеваемости обучающихся

3.1. Формы и методы текущего контроля успеваемости обучающихся и промежуточной аттестации.

3.1.1. В ходе реализации дисциплины *ЕН.02 Информатика*) используются следующие методы текущего контроля успеваемости обучающихся:

| Тема и/или раздел                  | Методы текущего контроля успеваемости                                     |
|------------------------------------|---------------------------------------------------------------------------|
| Раздел 1                           | оценка выполнения практических работ и выполнения точечных                |
| Телекоммуникационные<br>технологии | заданий по работе, конспект письменной самостоятельной<br>домашней работы |
| Раздел 2 Системное и               | оценка выполнения практических работ и выполнения точечных                |
| прикладное                         | заданий по работе, понятийный диктант                                     |
| программное                        |                                                                           |
| обеспечение                        |                                                                           |
| Раздел 3                           | оценка выполнения практических работ и выполнения точечных                |
| Информационные                     | заданий по работе, понятийный диктант                                     |
| технологии обработки               |                                                                           |
| табличных документов               |                                                                           |
| в MS Excel.                        |                                                                           |
| Раздел 4                           | конспект письменной самостоятельной домашней работы                       |
| Информационные                     |                                                                           |
| технологии работы с                |                                                                           |
| базами данных                      |                                                                           |
| Раздел 5.                          | оценка выполнения практических работ и выполнения точечных                |
| Информационные                     | заданий по работе, выступления с текстом                                  |
| технология подготовки              |                                                                           |
| презентации                        |                                                                           |
| Информационные                     | оценка выполнения практических работ и выполнения точечных                |
| технологии подготовки              | заданий по работе                                                         |
| текстовых документов               |                                                                           |
|                                    |                                                                           |

3.1.2. Текущая аттестация проводится с применением следующих методов (средств):

По результатам оценок по разделам.

3.2. Материалы текущего контроля успеваемости обучающихся.

Типовые оценочные материалы.

Вариант понятийного диктанта:

1)Элементы таблицы в Excel.

2)Панель команд.

3) Типы данных в ячейке.

4) Способы выделения ячейки, смежных и несмежных ячеек.

5) Функция, состав, отображение функций.

6) Чтобы заголовок таблицы выровнялся по центру всех столбцов таблицы, надо выполнить команду ...

7) Если в ячейке C10 содержится функция =SUM(C3:C9), то при копировании этой формулы в ячейку F15 она автоматически преобразуется в функцию ....

8) Если в ячейке C10 содержится формула =3\*A10-\$F\$10 то при копировании этой формулы в ячейку D13 она автоматически преобразуется в формулу ....

9) Диаграмма, назначение диаграмм.

Инструкция по выполнению практической работы:

# <u>Практическая работа</u>

#### Операционная система

# Создание личной информационной среды

В Ресурсах сети СЗИУ РАНХ и ГС

Создание личной информационной среды, создание и редактирование текстового файла, ярлыка.

1. Откройте папку Методическая, расположенную по адресу, указанному вам

<u>преподавателем</u>, на Рабочий стол переместите файл *Мои документы в сети из папки 1-*Практ ОС

2. Откройте его, ознакомьтесь с необходимой для вас информацией,

впишите ваши имя и фамилию,

вставьте текущую дату клавишей F5,

ваше <u>им</u>я как <u>владельца</u> и имя <u>компьютера</u> выберите из Свойств файла, открыв <u>быстрое</u> <u>меню</u> для значка файла на Рабочем столе,

сохраните изменения и закройте окно файла,

переименуйте файл в *Мои документы в сети ggnn*,

переместите отредактированный файл с Рабочего стола в вашу личную папку в сети

Обратите внимание на расширение и размер перемещенного файла.

3. Проложите путь к папке *№ вашей группы*, откройте последнюю папку.

4. На *Рабочем столе* щёлкните **правой клавишей** мыши, выберите из быстрого меню **Создать папку**: создана папка с названием **Новая папка** и её <u>имя выделено для того,</u> <u>чтобы вы смогли сразу переименовать</u> её: наберите *Моя папка и уточните его своим* <u>номером группы и вашим номером по порядку в журнале - (ggnn)</u>. Ввод информации завершите либо нажатием клавиши Enter, либо отщёлкните на любом свободном месте окна.

5. Щёлкните правой клавишей мыши на значке вашей папки, из <u>быстрого меню</u> выберите пункт Свойства. Просмотрите информацию на вкладках Общие, Доступ, Настройка. 6. В этом же окне смените значок вашей папки: в секторе Значки папки щёлкните по кнопке Смена значка, в списке выберите произвольный, ОК. Закройте окно Свойства кнопкой ОК.

- 7. При нажатой левой клавише мыши переместите вашу папку по адресу п.3
- 8. Для прямого доступа к вашей папке создайте ярлык:
- 1. В окне вашей папки выделите щелчком поле Адрес, в быстром меню для выделенного адреса Копировать,
- 2. На Рабочем столе в быстром меню выберите пункты Создать Ярлык,
- 3. В окне Создание ярлыка в поле Укажите размещение объекта выполните команду Вставить, нажмите кнопку Далее,
- 4. В окне Выбор названия программы введите имя ярлыка *Переход в Мою папку* ggnn, Готово.
- 5. Смените ярлыку значок.
- 6. Закройте окно личной папки и проверьте работу значка с Рабочего стола.
- 7. Переместите копию ярлыка в личную папку.

9.Самостоятельно создайте **ярлык** для быстрого перехода <u>из вашей личной папки в папку</u> <u>Методическая</u>, назовите его *Переход в Методическая ggnn*, смените значок ярлыка на произвольный.

10. Скопируйте на Рабочий стол подготовленный для вас файл *Расчёт* ..., указанный преподавателем, из папки *1-Практ ОС*.

11. Переименуйте его командой быстрого меню в *Mou pacчёты*ggnn.

12. Щёлкните дважды на значке файла: текстовый документ откроется в программе **MS Word**, где его можно редактировать.

13. Выполните расчёты с использованием виртуального Калькулятора.

14. Закройте окно текстового файла с задачами, дайте согласие на сохранение изменений и переместите файл в открытую вашу папку в сети. Обратите внимание на расширение и размер перемещенного файла.

# Создание, редактирование графического файла

**1.** Сохраним изображение инструмента ручных расчётов – виртуального калькулятора:

• Откройте окно программы Калькулятор.

• В окне Калькулятор введите номер вашей группы и ваш номер по порядку (ggnn),

• На клавиатуре нажмите комбинацию кнопок **Alt+Print Screen (Prt Sc)** для переноса изображения активного окна с экрана монитора в **Буфер обмена**,

• Откройте окно стандартного графического редактора **Paint** на **Рабочем столе** командой быстрого меню **Создать** - **Точечный рисунок** (изображение с расширением .*bmp*).

•Имя выделено для того, чтобы вы смогли сразу переименовать файл: наберите

*Калькуляторддпп*, где gg –номер вашей группы, nn –номер по порядку

•Командой Изменить быстрого меню откройте графический файл для редактирования.

•В окне редактора **Paint** выполните команду **Правка – Вставить**. Перемещением границ окна обеспечьте достаточный этого окна размер.

•<u>Переместите</u> левой клавишей мыши изображение, <u>выделенное пунктирным контуром,</u> немного вправо вниз, чтобы его можно было **обвести прямоугольным контуром**.

•На панели Фигуры выберите кнопку-инструмент Прямоугольник и при нажатой левой клавише мыши нарисуйте прямоугольную рамку вокруг окна программы Калькулятор с небольшим отступом от изображения.

•На панели **Инструменты** выберите кнопку **Текст**, установите указатель мыши <u>внизу под</u> <u>рамкой</u>, левой клавишей растяните контур для ввода текстовой информации по размеру ширины изображения, на вкладке **Текст** на панели **Шрифт** выполните настройку: *Times New Roman*, *12*.

•Внутри контура надписи введите с клавиатуры:

•Сохраните изображение калькулятора с надписью на Рабочем столе.

•Во всплывающей подсказке к значку на Рабочем столе просмотрите информацию к файлу. Обратите внимание на тип файла и его размер в виде произведения количества точек (по вертикали и горизонтали)

•Просмотрите Свойства файла.

•Переместите копированием этот графический файл в личную папку в сети.

**2.** В папке **Методические** откройте файл **Изобразить структуру**, прочтите его содержание.

**3.** Изобразите указанную вам <u>структуру средствами векторной графики</u> в следующей последовательности:

# •На *Рабочем столе* щёлкните правой клавишей мыши, выберите из быстрого меню Создать -Документ MS Word

•сразу переименуйте файл: наберите *СЗИУ и ggnn*, где gg –номер вашей группы, nn – номер по порядку в учебном журнале,

•схематично изобразите указанную структуру, используя <u>коллекцию готовых фигур</u> вкладки Вставка, панель Иллюстрации, кнопка Фигуры, в схеме соедините фигуры <u>линиями со стрелками</u>, •введите в контуры фигур соответствующие <u>надписи:</u> в быстром меню для выделенной фигуры выберите пункт **Добавить текст** - вручную или копированием из файла **Изобразить структуру**.

• Подпишите снизу схему: вкладка Вставка, панель Текст, в коллекции кнопки Текстовое поле выберите пункт Добавить надпись. В контур введите:

Рис.2. Схема « (ваше ФИО) - в системе СЗИУ РАНХ и ГС».

 Уберите контур надписи, вкладки Средства рисования, Формат, панель Стили надписей, в списке кнопки Контур фигуры – Нет контура
4.Переместите копированием файл с Рабочего стола в личную папку в сети.

Сжатие (архивирование) информации различных типов.

**1.**Обеспечьте присутствие всех четырёх файлов <u>двух видов информации</u> из вашей личной папки на **Рабочем столе**.

**2.**Выделите все файлы способом группового выделения или, удерживая клавишу **CTRL**, левой клавишей выделите по очереди все объекты для сжатия.

**3.**Щёлкните **правой клавишей мыши** на выбранном, а затем выберите из быстрого меню пункт **Отправить,** далее **Compressed Folder.** 

4. Переименуйте архивную папку на Рабочем столе в ZIPggnn.

**5.**Откройте **ZIP**-папку: вы можете видеть ваши файлы внутри, оцените **результат сжатия**, сравнив показатели соответствующих столбцов в абсолютной величине, обратите внимание на показатель Сжатие.

**6.**На вкладке **Вид** на панели **Структура** просмотрите все виды отображения содержимого архивной папки.

7.Верните вид Таблица:

- обратите внимание, что все <u>заголовки граф</u> представлены в виде кнопок-списков, просмотрите эти списки, выбрав стрелку справа от имени,
- при выборе <u>имени кнопки</u> над именем появляется стрелка, направленная:
  - 1. **вверх**, что указывает, что данные этого столбца **отсортированы** в **восходящем** (от меньшего к большему значению цифрового данного или восходящем алфавитном для текстового) порядке,
  - вниз, что указывает, что данные этого столбца отсортированы в нисходящем (от большего к меньшему значению цифрового данного или нисходящем алфавитном для текстового) порядке.

8.Переместите архивную папку с Рабочего стола в вашу личную папку в сети.

В дальнейшем для работы с файлами можно использовать кнопку **Извлечь все**, если файл не автораскрываемый, указав <u>Рабочий стол</u> для расположения восстановленных файлов.

9.В окне <u>личной папки</u> выберите вид Таблица:

- Щёлкните **правой клавишей** на любом из заголовков колонок: откроется **быстрое меню**. Колонки, которые на данный момент отображены в правой стороне окна, помечены <u>галочками</u>. Пункт **Имя** <u>затенён серым</u>, т.к. <u>имя файла или папки должно</u> <u>быть показано в любом случае</u>.

- В быстром меню выберите пункт **Владелец**: рядом с этим пунктом появится галочка. Когда меню закроется, появится в таблице новая колонка под названием **Владелец**.

Если информация добавленного столбца плохо видна, можно либо <u>уменьшить</u> <u>размер предыдущих столбцов, установив курсор на границу столбца в строке</u> <u>названий</u>, либо увеличить размер самого окна, установив указатель на границу окна: как только указатель мыши примет вид двунаправленной стрелки, перетащите границу.

В графе Владелец – имя сетевого домена и через дробную черту – имя пользователя, создавшего файл.

- Самостоятельно добавьте в таблицу графу Дата создания.

10. Для выполнения самостоятельной расчётной работы :

1. Переместите на Рабочий столе файл *Степень сжатия*, указанный преподавателем из папки *Методическая* работы *1-Практ ОС*.

2.Ознакомьтесь с содержимым файла.

 Заполните предложенную вам таблицу, используя данные архивной папки, выполните расчётное задание, сравните результаты сжатия и сделайте выводы в письменной форме.

Дату проставьте в формате даты и времени соответствующей кнопкой ленты команд.

4. Отредактируйте имя файла *Степень сжатия<u>ggnn</u>*, переместите <u>файл с заполненной</u> таблицей и выводами в вашу папку в сети.

Полный комплект учебно-методической документации (включающий оценочные материалы по данной дисциплине) текущего контроля находятся на *ФСПО* СЗИУ Оценочные материалы рассмотрены и утверждены решением *ЦМК*, протокол №\_, от «\_\_»\_\_\_2021 г.

3.4. Оценочные средства для промежуточной аттестации

Для успешного освоения курса учащемуся рекомендуется ознакомиться с литературой и материалами, выложенными в ДОТ.

| Код, наименование<br>компетенции/ этапа<br>компетенции | Показатели оценивания -<br>результаты обучения<br>(трудовые действия, знания,<br>умения)<br>(указываются знания, умения,<br>трудовые действия<br>соответствующей ОТФ ПС) | Критерии оценивания<br>Как (с каким качеством)<br>выполняется действие.<br>Соответствует оценке «отлично»<br>в шкале оценивания в РП. |
|--------------------------------------------------------|----------------------------------------------------------------------------------------------------|----------------------------------------------------------------------------------------------------|
| OK 02                                                  | Осуществлять поиск, анализ и<br>интерпретацию информации,<br>необходимой для выполнения задач<br>профессиональной деятельности                                           | Находит нужную программу,<br>соответствующие инструменты<br>в программе для выполнения<br>задания                                     |
| OK 09                                                  | Использовать информационные<br>технологии в профессиональной<br>деятельности                                                                                             | Полностью без ошибок<br>выполняет задание в<br>соответствующей программе на<br>ПК, рассказывает и поясняет<br>ход действий            |

3.4.1. Показатели и критерии оценивания формируемых компетенций

3.4.2 Типовые оценочные средства промежуточной аттестации

Список вопросов к дифференцированному зачёту:.

- 1. Операционная система, Операционная система Win
- 2. Графический пользовательский интерфейс
- 3. Внешний вид Win
- 4. Манипулятор мышь (4 операции)
- 5. Операция выделения объекта.
- 6. Файл. Тип файла
- 7. Логическая структура файловой системы
- 8. Папка, Корневая директория
- 9. Логический диск. Логический Адрес
- 10. Ярлык
- 11. Программа Проводник
- 12. Структура окна папки
- 13. Виды меню
- 14. Виды и способы формирования графических изображений.
- 15. Необходимость сжатия информации
- 16. Виды изображения файлов (содержимого папки)
- 17. Значки.
- 18. Панель задач. Активная кнопка

- 19. Таблица в Excel.
- 20. Ячейка, активная ячейка. Диапазон ячеек.
- 21. Структура окна.
- 22. Типы данных, выравнивание данных по умолчанию.
- 23. Редактирование данных.
- 24. Изменения ширины столбца и строки.
- 25. Выравнивание данных в ячейке.
- 26. Буфер обмена. Копирование формул.
- 27. Формула и функции.
- 28. Относительная ссылка. Абсолютная ссылка.
- 29. Отображение формул.
- 30. Удаление данных и ячеек.
- 31. Форматирование данных.
- 32. Диаграмма. Виды диаграмм и назначение. Элементы диаграммы.
- 33. Структура окна текстового редактора
- 34. Вкладки и панели.
- 35. Масштабная линейка.
- 36. Строка состояния
- 37. Размер страницы.
- 38. Размер строки
- 39. Поле страницы, Текущая позиция
- 40. Режимы набора текста
- 41. Режимы просмотра текста
- 42. Мягкий перенос, Жёсткий разрыв.
- 43. Режимы ввода текста.
- 44. Горизонтальное и вертикальное выравнивания.
- 45. Служебные (скрытые) символы
- 46. Маркер абзаца
- 47. Редактирование документа.
- 48. Буфер обмена
- 49. Форматирование документа. Шрифт, размер шрифта.
- 50. Отступы. Выступы
- 51. Нумерованные и маркированные списки
- 52. Копирование формата.
- 53. Межстрочный интервал
- 54. Стили
- 55. Оглавление
- 56. Основные средства WORD
- 57. Номера страниц.
- 58. Колонтитулы
- 59. Разрывы страниц, разделов
- 60. Специальные средства WORD
- 61. Презентация. Состав презентации
- 62. Макет слайда
- 63. Титульный слайд
- 64. Окно новой презентации
- 65. Линейка команд
- 66. Панель структуры презентации
- 67. Панель заметок
- 68. Строка состояния
- 69. Макет слайда
- 70. Дизайн слайда (Тема слайда)

- 71. Анимационные эффекты
- 72. Режимы просмотра слайдов:
- 73. Обычный
- 74. Структура презентации
- 75. Сортировщика
- 76. Страницы заметок
- 77. Слайд-шоу
- 78. Организационная диаграмма
- 79. Гиперссылка в презентации

Точечное задание:

Расчёт одного объекта в Excel: автоматизировать расчёт отпускной цены для изделия с произвольной себестоимостью

| 1 | Полная себестоимость       | **** |
|---|----------------------------|------|
| 2 | Рентабельность             | 40%  |
| 3 | Прибыль от реализации      |      |
|   | одного изделия             |      |
|   | (стр.1*стр.2)              |      |
| 4 | Оптовая цена (стр.1+стр.3) |      |
| 5 | Налог на добавленную       | 18%  |
|   | стоимость (%)              |      |
| 6 | Налог на добавленную       |      |
|   | стоимость (руб.)           |      |
|   | (стр.4*стр.5)              |      |
| 7 | Отпускная цена (п.4 + п.6) |      |

Полный комплект учебно-методической документации (включащий оценочные материалы по данной дисциплинн) промежуточной аттестации находятся на ФСПО СЗИУ). Оценочные материалы рассмотрены и утверждены решением ЦМК математического и общего естественнонаучного цикла), протокол №\_, от «\_»\_\_\_\_20\_г.

#### 1. Методические указания для обучающихся по освоению дисциплины

#### (модуля)

Приводятся рекомендации, позволяющие обучающимся организовать процесс освоения дисциплины (модуля). Например, по планированию и организации времени, отведенного на освоение дисциплины (модуля), последовательности действий обучающегося; по использованию учебно-методических материалов; по работе с литературой; по подготовке к текущему контролю успеваемости и промежуточной аттестации; по работе с тестовыми заданиями, по выполнению домашних заданий и др.

Приводятся вопросы для самостоятельной подготовки к занятиям лекционного, практического (семинарского) типов, к лабораторным работам (практикумам); рекомендации по написанию рефератов, докладов, эссе и курсовых работ (проектов).

Заполняется в виде отдельного раздела или ссылкой на изданные ранее.

# 5. Учебная литература и ресурсы информационнотелекоммуникационной сети "Интернет", включая перечень учебнометодического обеспечения для самостоятельной работы обучающихся по учебной дисциплине (модулю)

Указываются основная и дополнительная литература, нормативные правовые документы, Интернет-ресурсы и иные источники. Ссылки на источники оформляются в соответствии с общепринятыми требованиями.

5.1. Основная литература.

#### Основная литература

- Информатика [Электронный ресурс] : учебник для СПО : в 2 т. Т. 1 / [В. В. Трофимов и др.] ; под ред. В. В. Трофимова. - 3-е изд., перераб. и доп. - Электрон. дан. - Москва : Юрайт, 2021. - 553 с.
- Информатика [Электронный ресурс] : учебник для СПО : в 2 т. Т. 2 / [В. В. Трофимов и др.] ; под ред. В. В. Трофимова. - 3-е изд., перераб. и доп. - Электрон. дан. - Москва : Юрайт, 2021. - 406 с.
- Ляхович, Владислав Федорович. Основы информатики : учебник для СПО / В. Ф. Ляхович, В. А. Молодцов, Н. Б. Рыжикова. - Москва : КНОРУС, 2021. - 347 с. : ил.

#### Дополнительная литература

- 1. Гаврилов, Михаил Викторович. Информатика и информационные технологии [Электронный ресурс] : учебник для СПО / М. В. Гаврилов, В. А. Климов. 4-е изд., перераб. и доп. Электрон. дан. Москва : Юрайт, 2018. 383 с. : ил.
- Математика и информатика : учебник и практикум для среднего профессионального образования / Т. М. Беляева, А. Т. Кудинов, С. Д. Одинцов, Н. В. Пальянова [и др.] ; под редакцией В. Д. Элькина. - 2-е изд., перераб. и доп. -Москва : Юрайт, 2021. - 402 с.
- Михеева Елена Викторовна. Информатика : учебник для студ. учреждений сред. проф. образования / Е.В.Михеева, О.И.Титова. — 10-е изд. –М.: Издательский центр «Академия», 2014. — 352 с.
- Михеева Елена Викторовна Практикум по информатике: Учеб. пособие для студ.учреждений сред, проф. образования / Елена Викторовна Михеева. – 12-е изд.—М.: Издательский центр «Академия», 2013. – 192 с.

# Нормативные правовые документы

1. Федеральный закон "Об информации, информационных технологиях и о защите информации" от 27.07.2006 N 149-ФЗ (действующая редакция, 14.07.2022)

2. Федеральный закон "Об обеспечении доступа к информации о деятельности государственных органов и органов местного самоуправления" от 09.02.2009 N 8-ФЗ (действующая редакция, 30.04.21)

#### Интернет-ресурсы, справочные системы

5.2.Дополнительная литература.

- Бессмертный, Игорь Александрович. Интеллектуальные системы [Электронный ресурс] : учебник и практикум для СПО / И. А. Бессмертный, А. Б. Нугуманова, А. В. Платонов. - Электрон. дан. - М. : Юрайт, 2018. - 243 с.
- Математика и информатика [Электронный ресурс] : учебник и практикум для СПО / [Т. М. Беляева и др.]; отв. ред. В. Д. Элькин. - Электрон. дан. -М. : Юрайт, 2021. - 402 с.
- Гаврилов, Михаил Викторович. Информатика и информационные технологии [Электронный ресурс] : учебник для СПО / М. В. Гаврилов, В. А. Климов. - 4-е изд., перераб. и доп. - Электрон. дан. - М. : Юрайт, 2018. - 383 с
- 4. Зараменских, Евгений Петрович. Менеджмент [Электронный ресурс] : бизнес- информатика : учебник и практикум для среднего

профессионального образования / Е. П. Зараменских. - Электрон. дан. - М.

- : Юрайт, 2019. 407 с.
- 5.3.Учебно-методическое обеспечение самостоятельной работы.

См список основной литературы

- 5.4. Нормативные правовые документы.ИПС Консультант+
- 5.5.. Интернет-ресурсы.

http://www.gks.ru/

http://www.vsrf.ru/

http://www.mnr.gov.ru/

http://www.rsl.ru. – Российская государственная библиотека.

http://www.on-line-teaching.com. – Электронные учебники по HTML, Word, Excel, VBA.

http://ru.wikipedia.org. - Свободная энциклопедия «Википедия».

<u>http://www.window.edu.ru/window/catalog</u> - Каталог информационной системы «Единое окно доступа к образовательным ресурсам»

//www.school.edu.ru - Каталог Российского общеобразовательного портала

//fcior.edu.ru, //eor.edu.ru - Федеральный центр информационно-образовательных ресурсов

//www.portalspo.ru - Среднее профессиональное образование РФ

# 6. Материально-техническая база, информационные технологии, программное обеспечение и информационные справочные системы

Оборудование учебного кабинета:

- посадочные места по количеству студентов;

- рабочее место преподавателя.

Технические средства обучения:

- компьютер с лицензионным программным обеспечением и сетевым обслуживанием

- проектор.